## **NEWBORN SCREENING MYLIMS (STARLIMS) Registration Process**

https://health.maryland.gov/laboratories/docs/Data Usage Agreement Form- August 2018.pdfProcess to Sign Up for MyLims (Starlims)

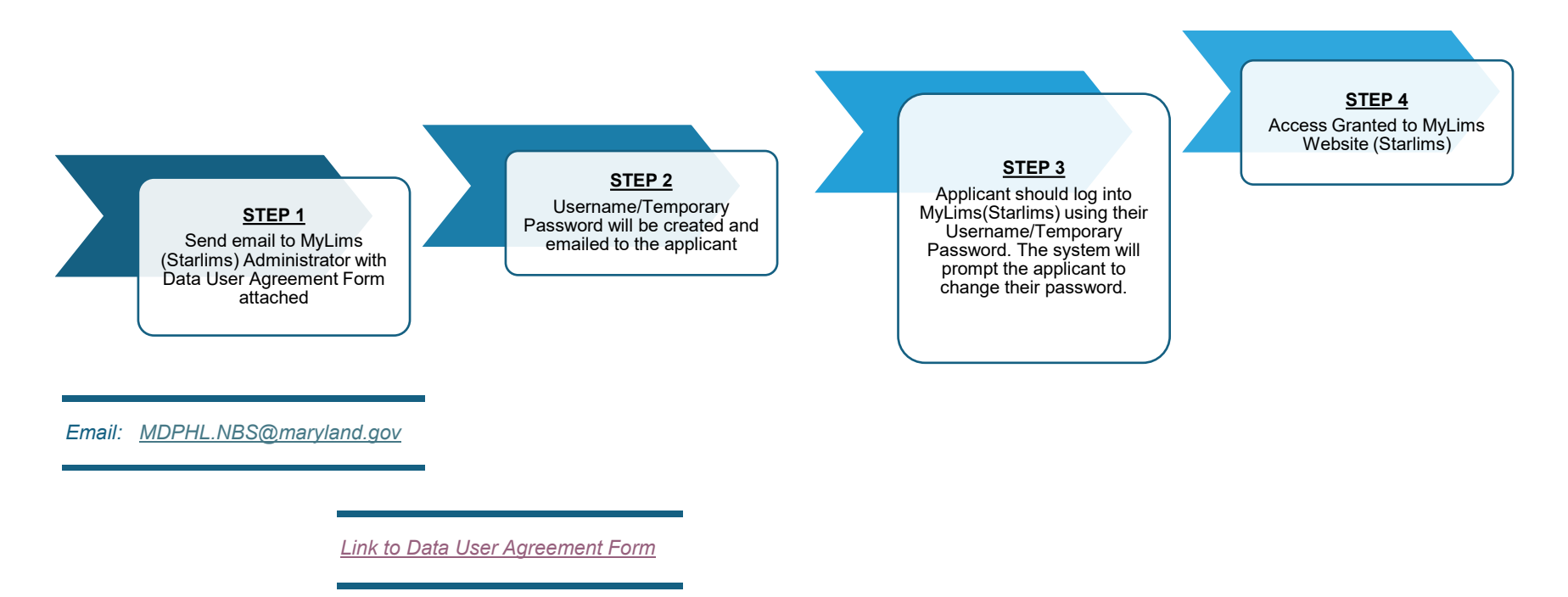

MyLims Website: https://mynbs.health.maryland.gov/mynbs

Call 443-681-3900 for login assistance or for any MyLims question

## **NEWBORN SCREENING MYLIMS (STARLIMS) Registration Process**

### Process to Download "Bridge" Server

 A) In some cases, the first time an applicant logs into MyLims, they may have to download the local "Bridge" server.
See Screenshot Below

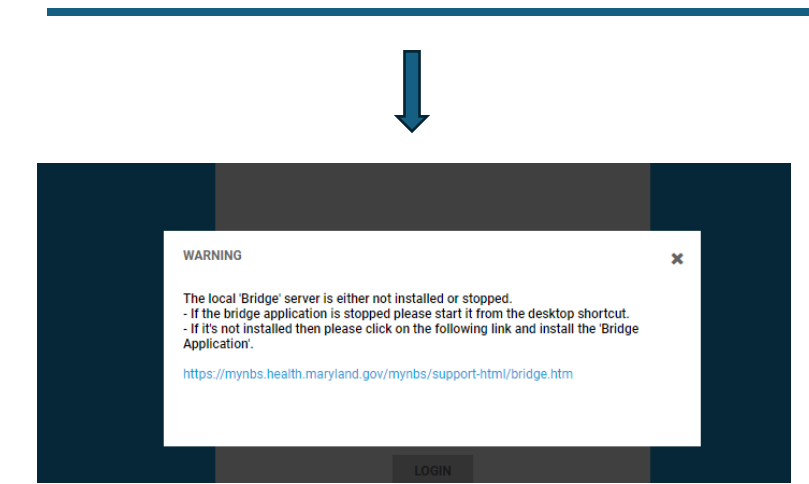

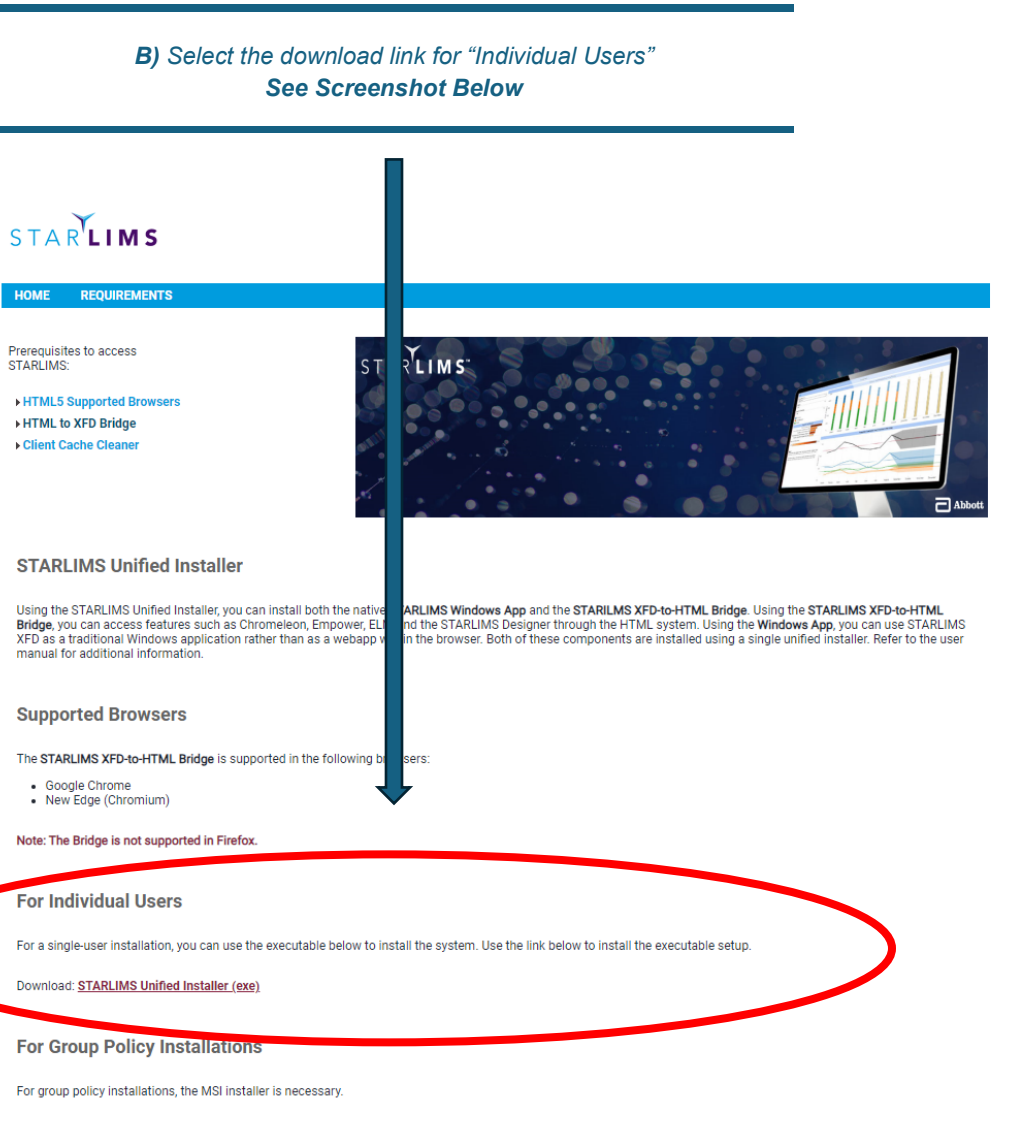

Use this installer if you need to

# **NEWBORN SCREENING MYLIMS (STARLIMS) Registration Process**

### Process to Download "Bridge" Server

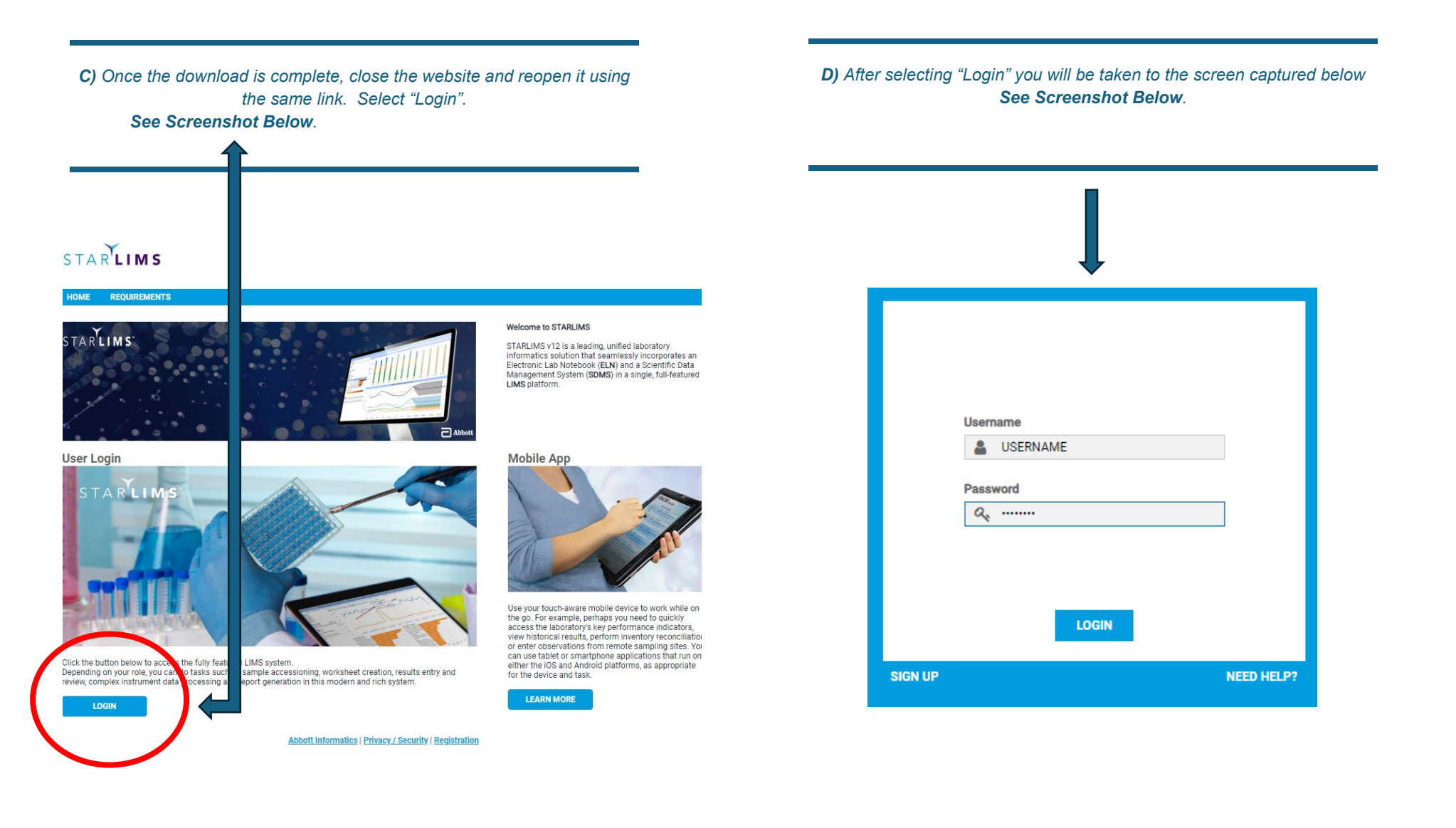